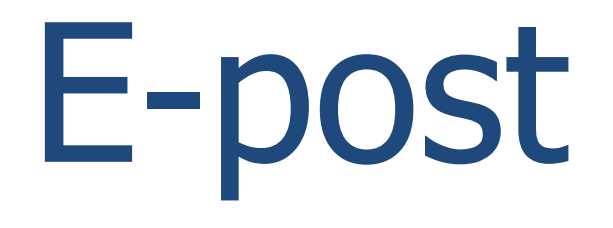

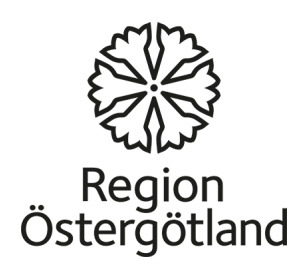

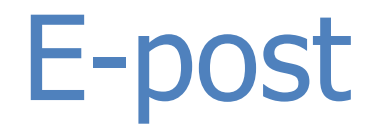

E-post är ett enkelt sätt att kommunicera på.

- Det kostar inte något att skicka e-post, men det krävs en anslutning till internet.
- Du kan skicka e-post till vem/var som helst i världen.
- E-postadressen är personlig och behöver inte ändras om man flyttar eller reser till annan plats.

## Skapa ett e-postkonto

Om du inte har en e-postadress kan du skapa en själv. Det finns flera kostnadsfria e-posttjänster. Några exempel:

G-mail (tillhandahålls av Google), Yahoo mail och många andra.

Här kommer vi att förklara hur man skapar ett epostkonto på G-mail.

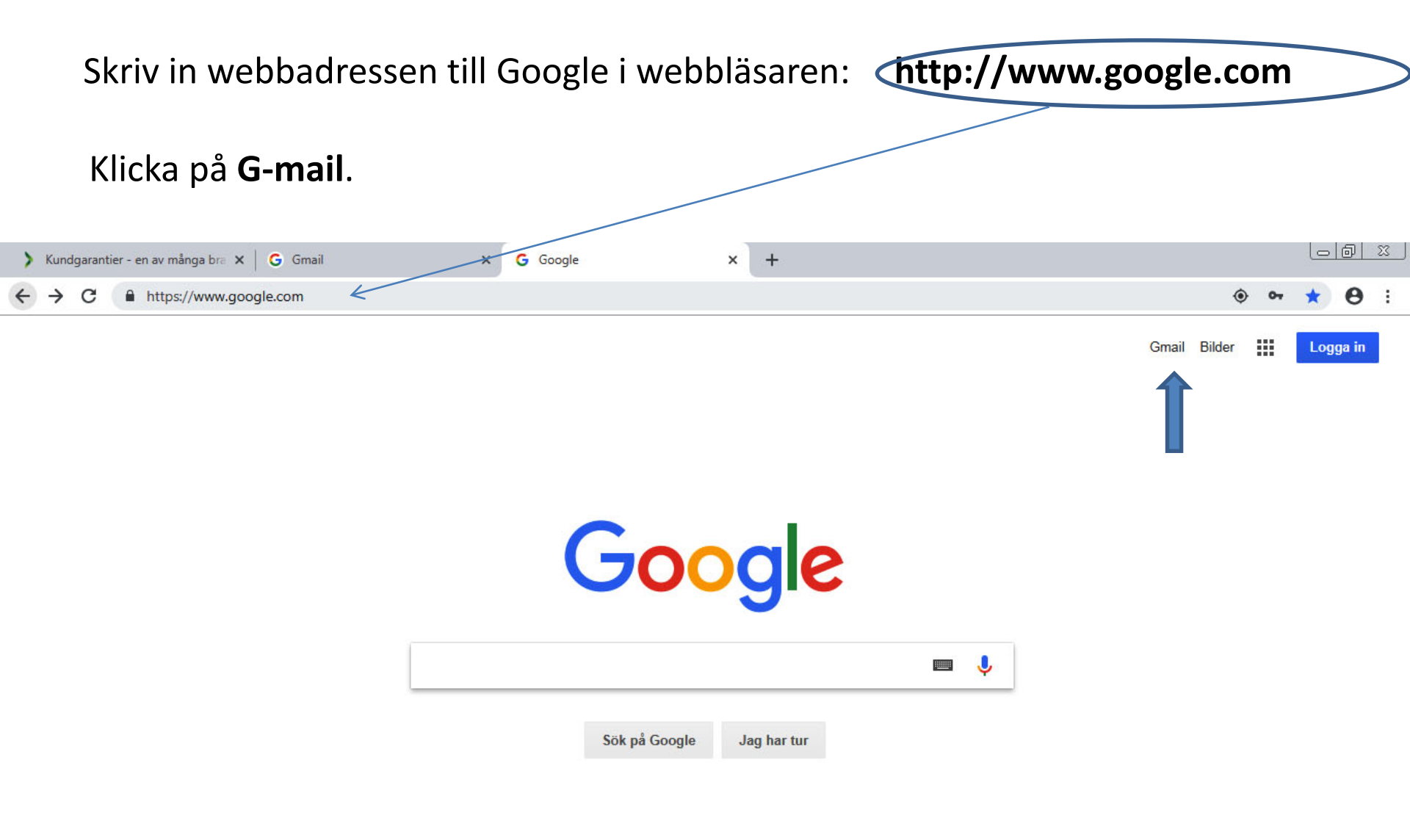

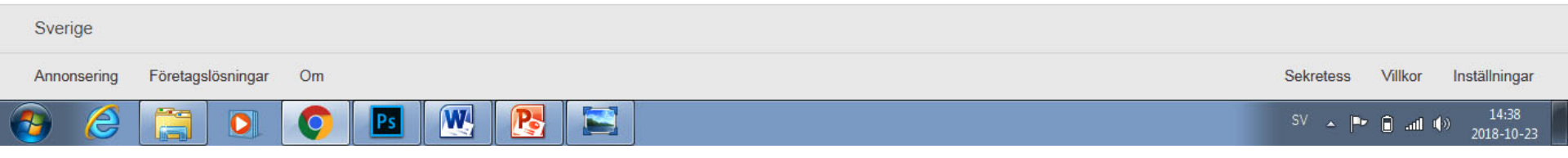

# Om du inte har e-post och du vill få ett e-postkonto klicka på **Skapa ett** konto.

Om du redan har ett e-postkonto på G-mail skriver du din e-postadress (i rutan användarnamn), ditt lösenord och klickar på knappen "**Logga in**".

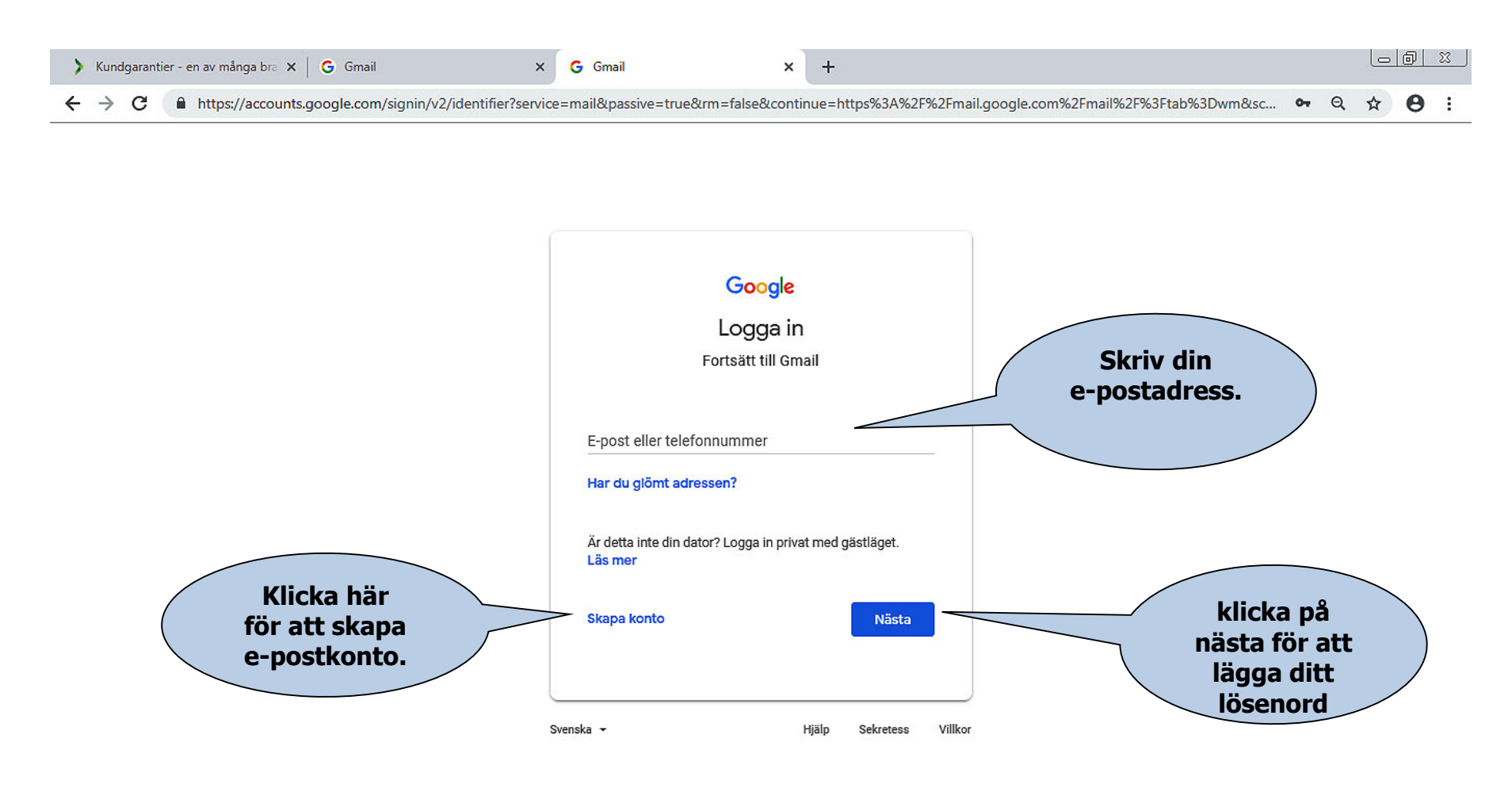

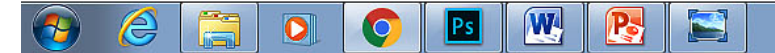

### Tips för att skapa en ny e-postadress

- Vilka uppgifter du måste fylla i beror på vilken e-postdomän (exempelvis G-mail) du väljer.
- Varje e-postadress är unik, du kan bara välja en adress som ingen annan har. Eposttjänsten kontrollerar tillgängligheten och ger förslag på liknande adresser om den du vill ha är upptagen. Det går inte att använda å, ä och ö. Du kan välja att använda ditt riktiga namn eller ett påhittat.
- Ett lösenord bör bestå av minst sex tecken. Blanda bokstäver, siffror och/eller specialtecken (till exempel !, @, #, \$,%, ^, &, \*) för att få ett säkert lösenord. Undvik att använda ditt namn eller födelsedatum som lösenord.
- Du är inte skyldig att fylla i dina personliga uppgifter som personnummer och kön.
- Alternativ e-postadress och eventuell säkerhetsfråga är till för att skydda ditt epostkonto. Om du förlorar åtkomsten till e-postkontot blir det lättare att återställa kontot om du har angivit något av detta. Se till att du har åtkomst till den e-postadress som du har angett som alternativ e-postadress. Välj ett svar du inte glömmer eller andra kan gissa sig till om du om du har angett en säkerhetsfråga (finns ej på G-mail).
- Förvara ditt lösenord på säkert ställe så att ingen annan kommer åt den.

#### Skapa nytt e-postkonto

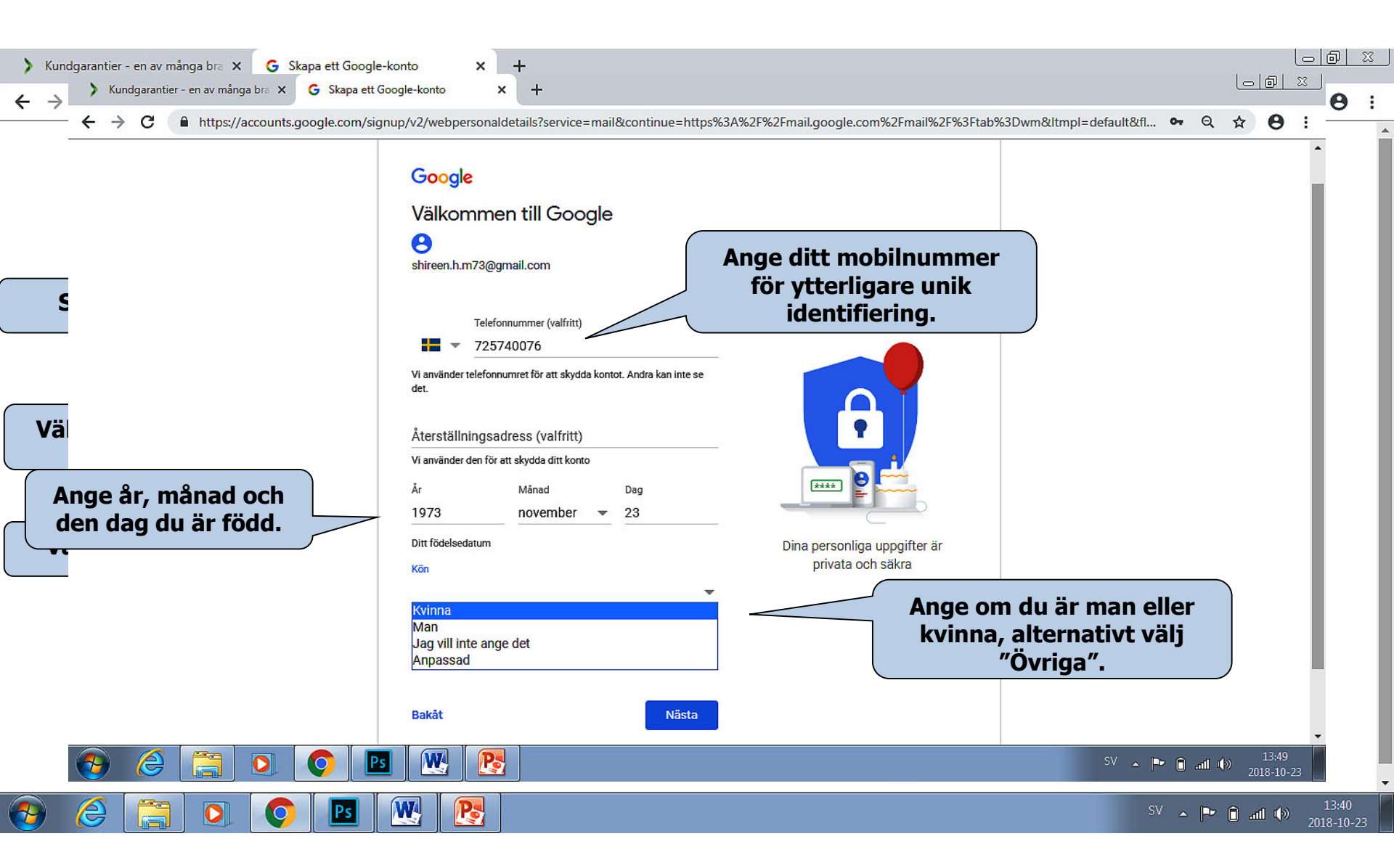

#### Skapa nytt e-postkonto

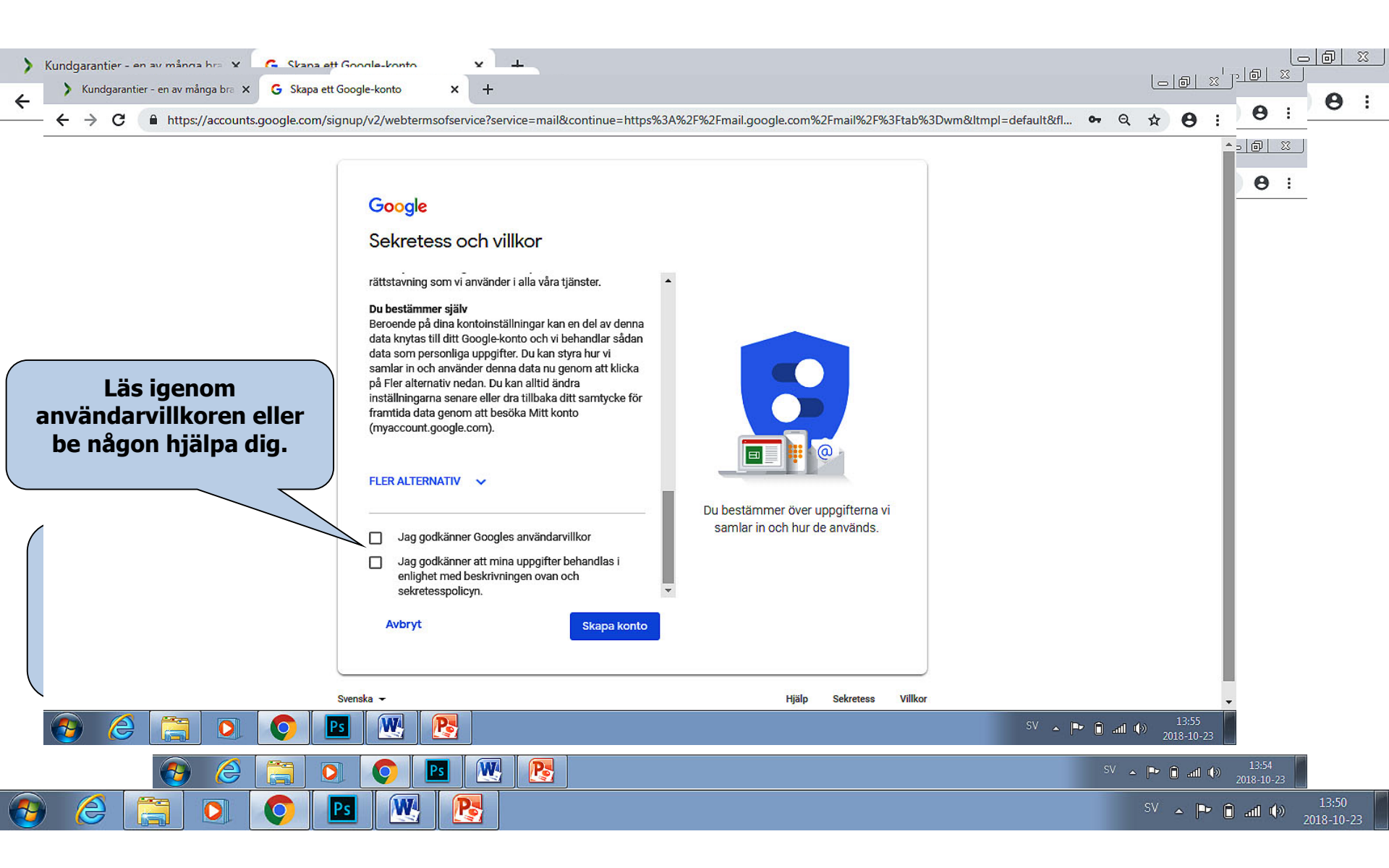

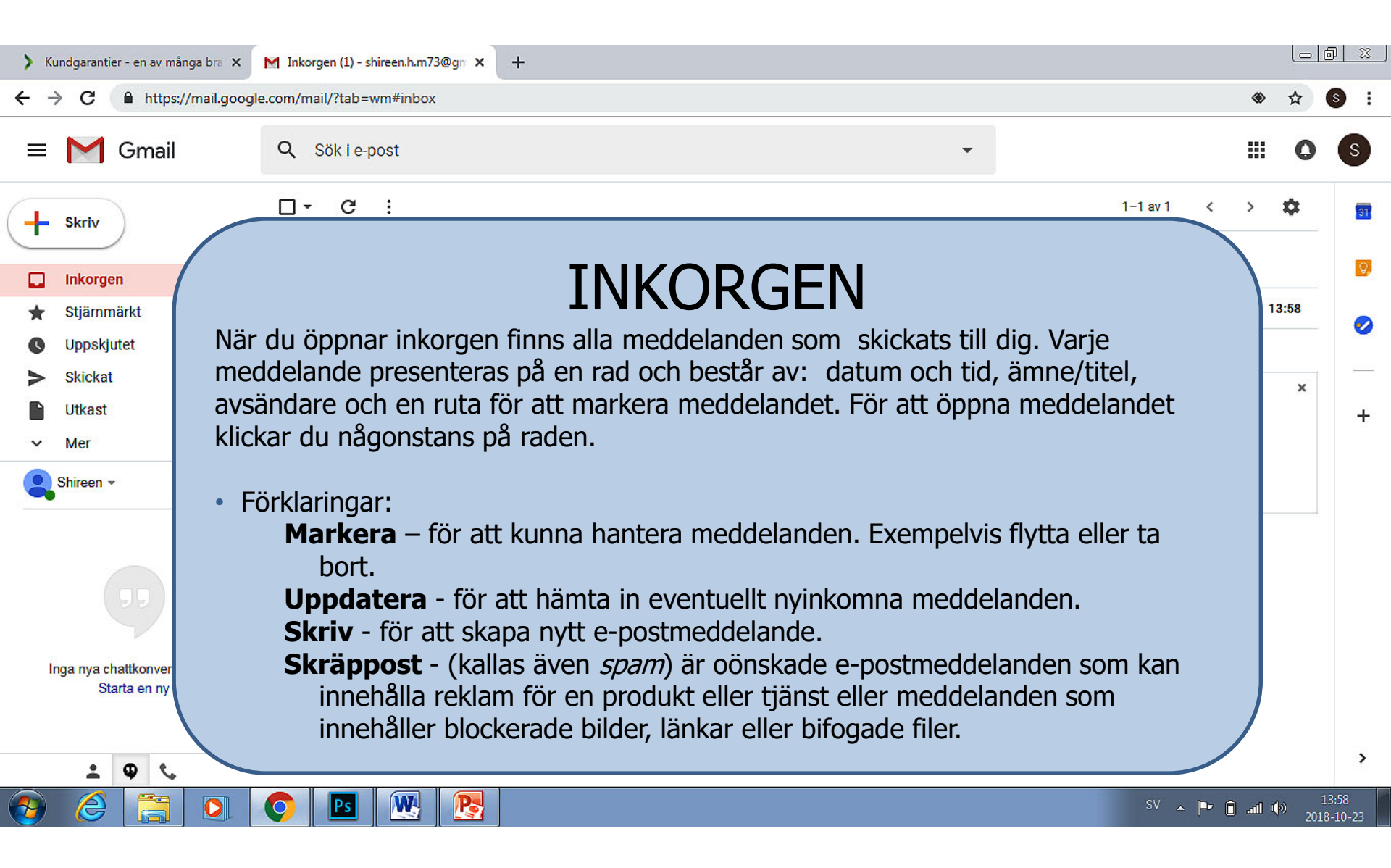

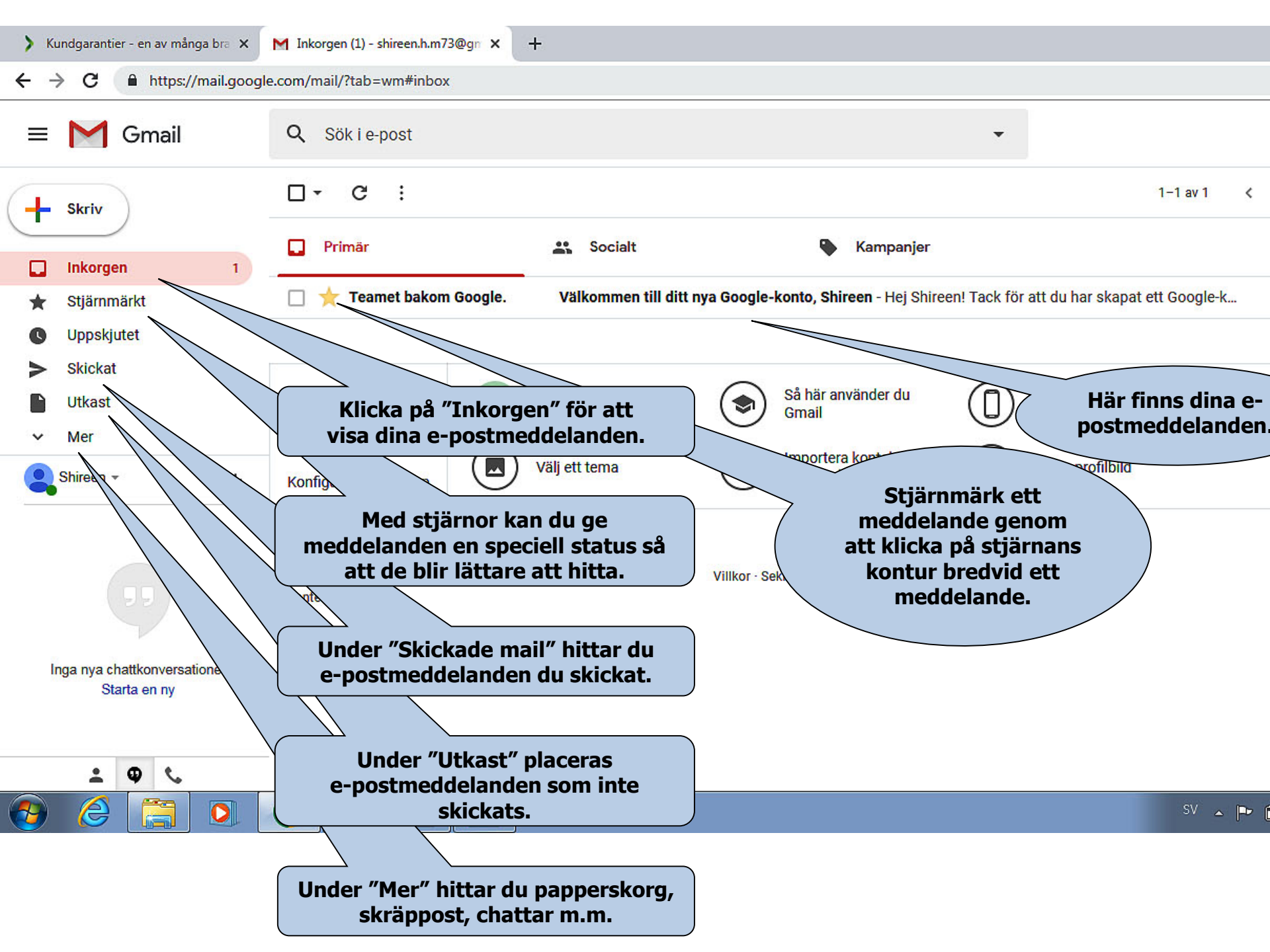

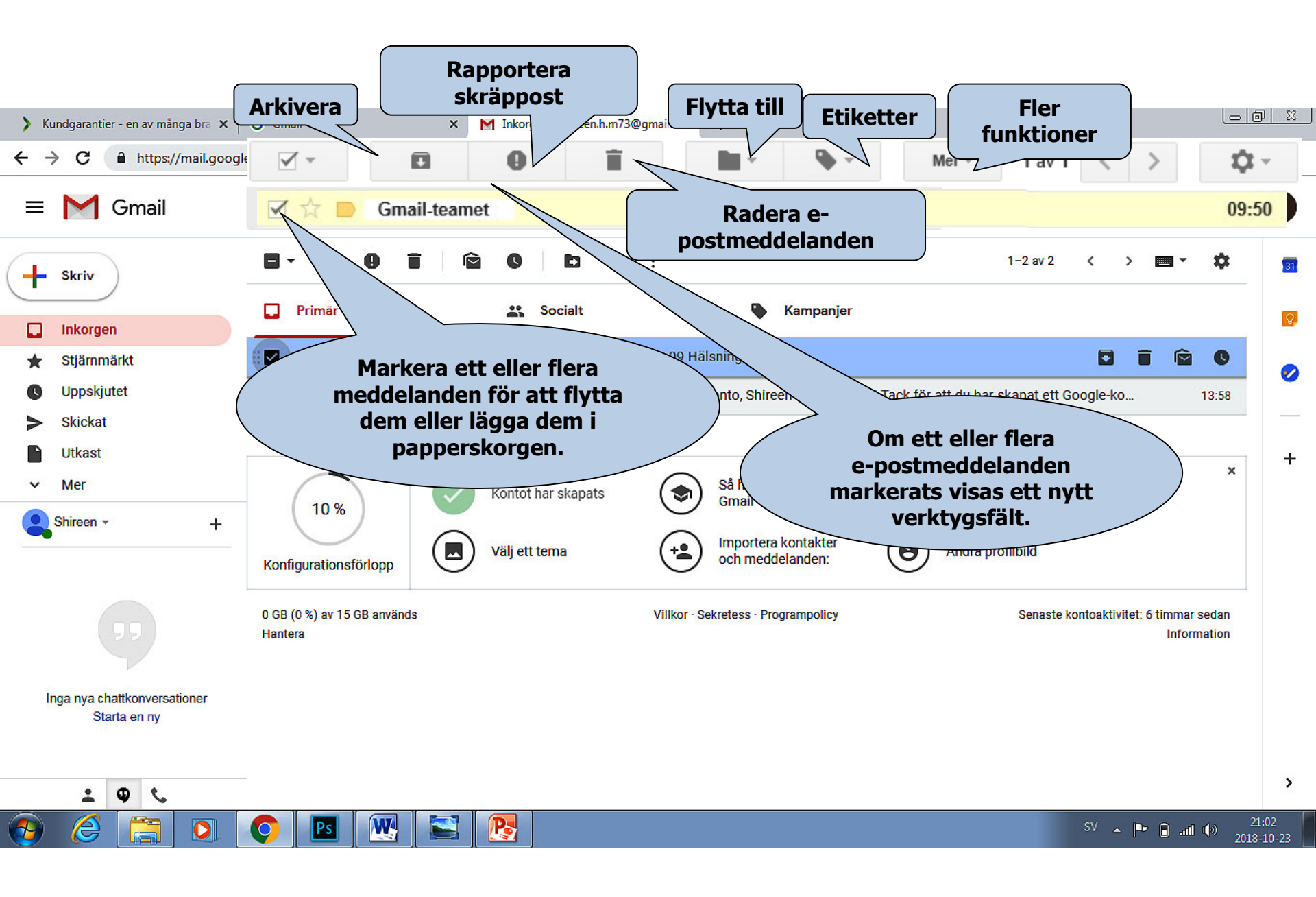

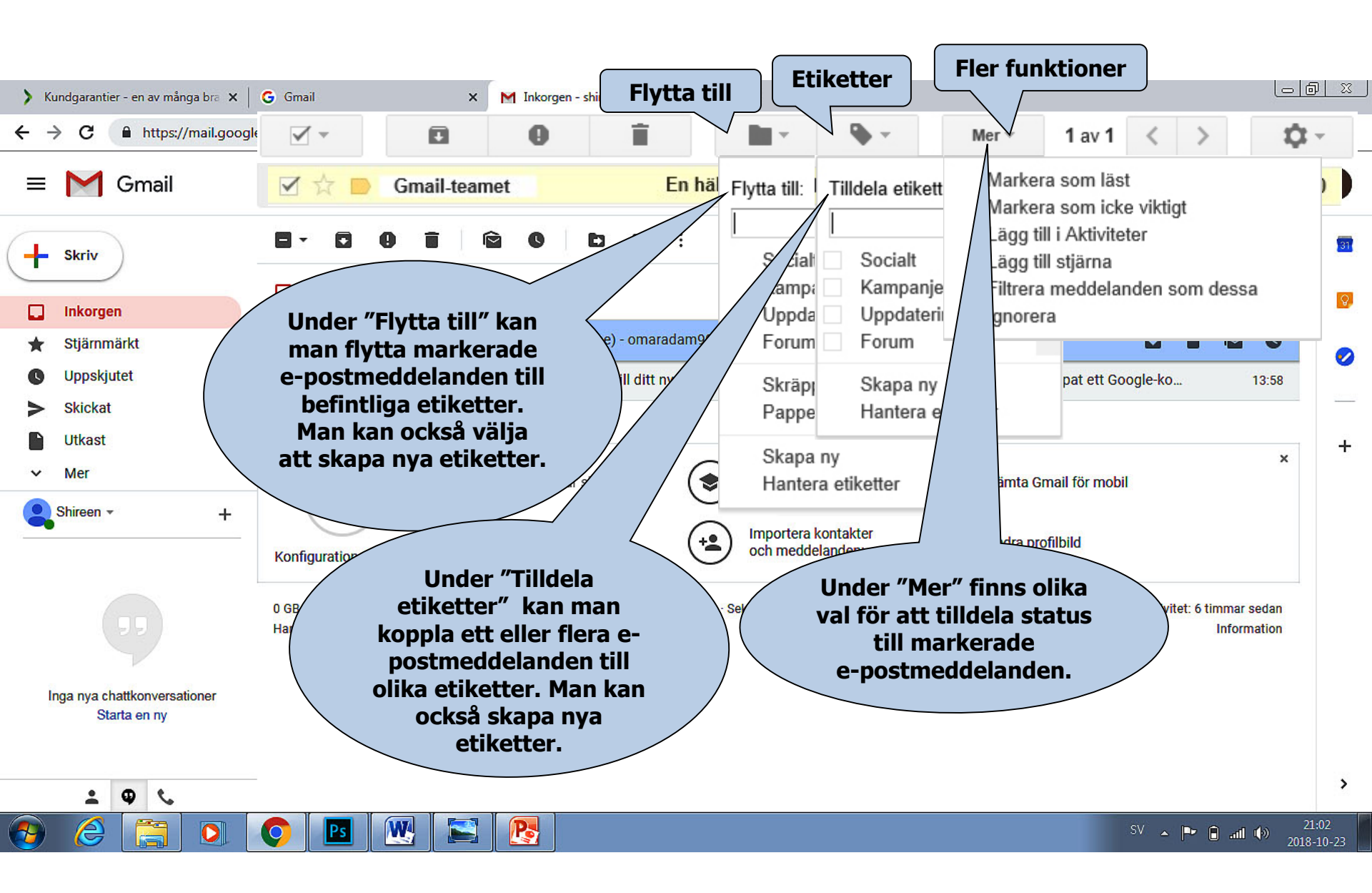

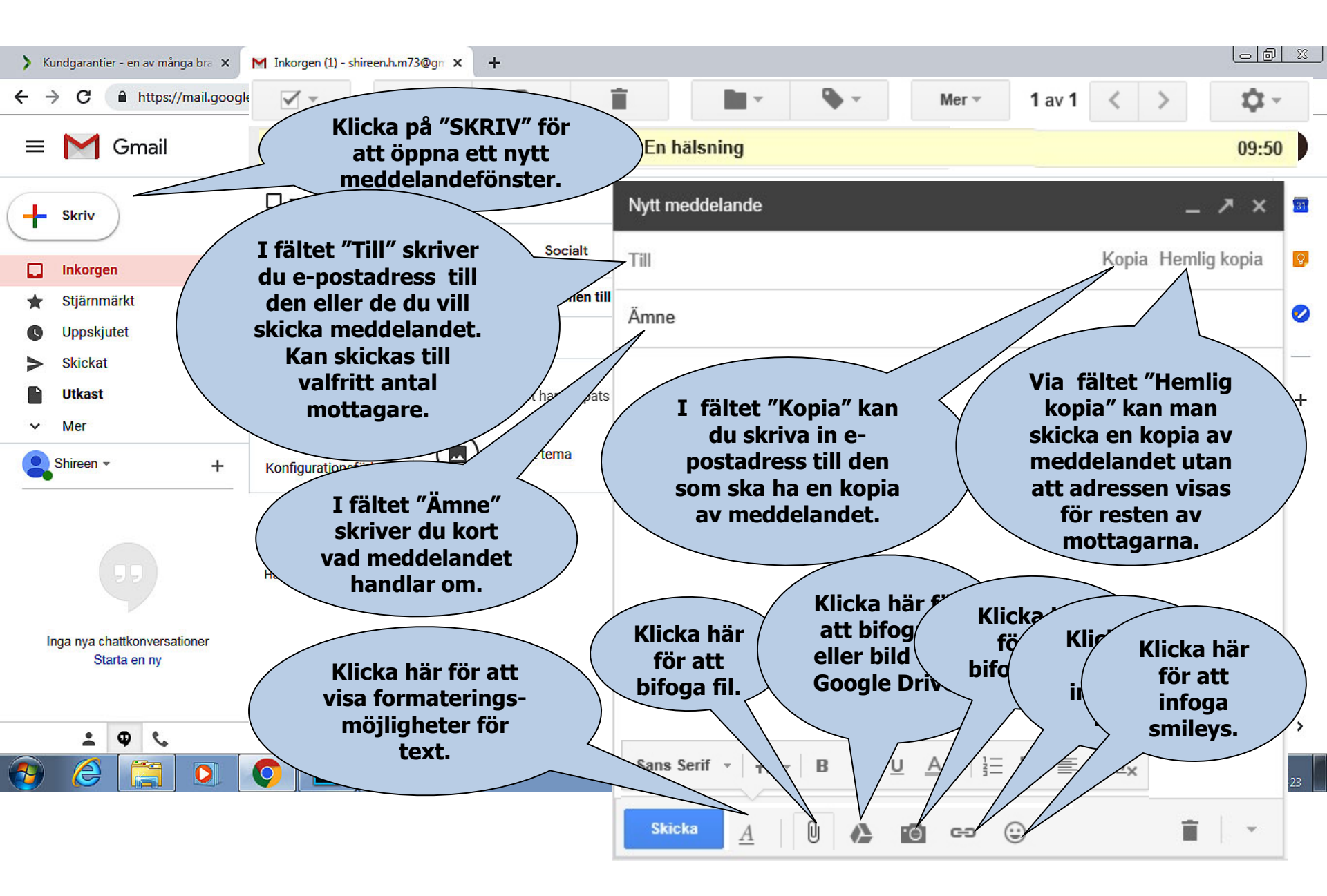

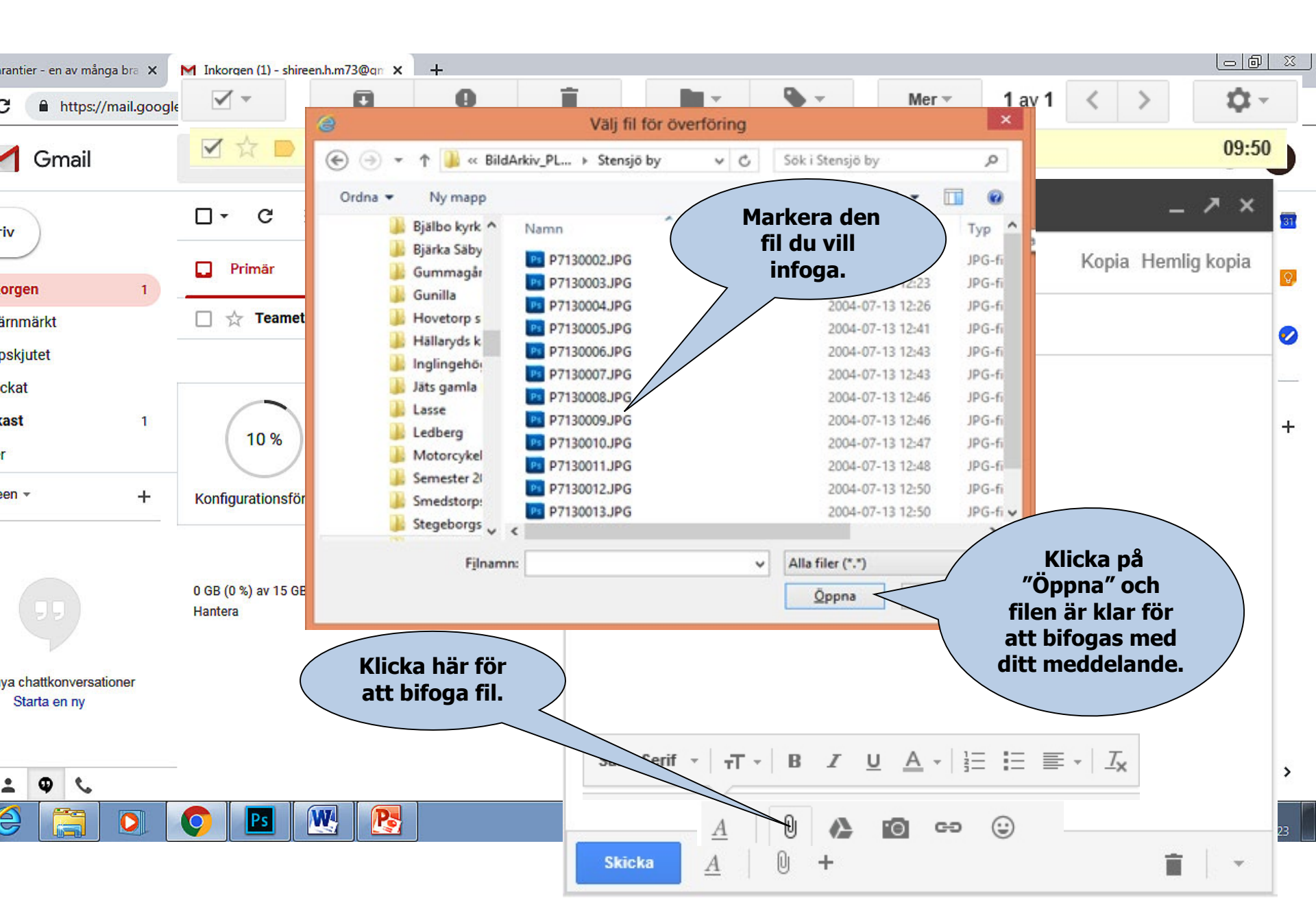

🧉 https://plus.google.com/up/accounts/? 🔎 👻 🔒 🖒

Arkiv Redigera Visa Favoriter Verktyg Hjälp

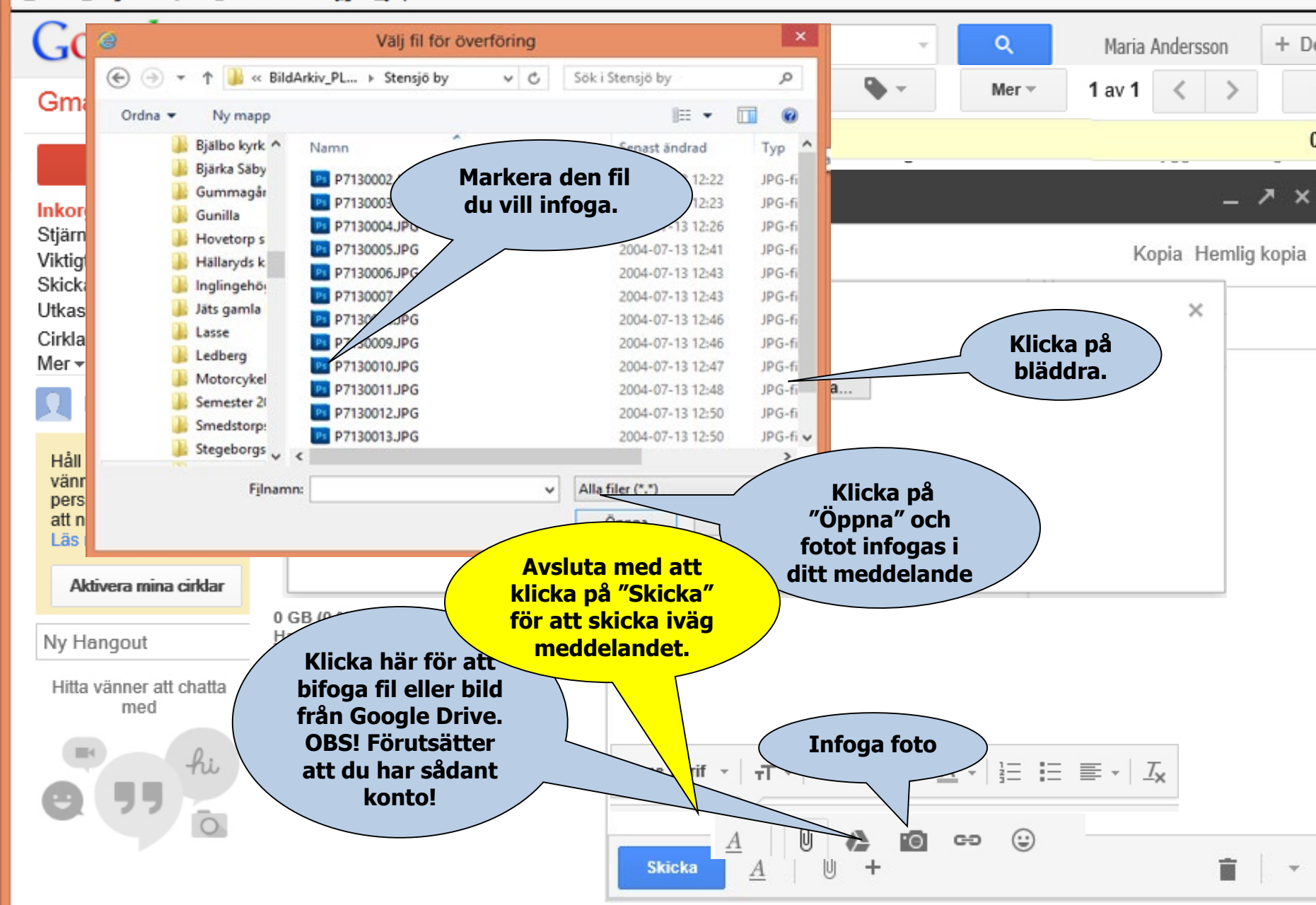

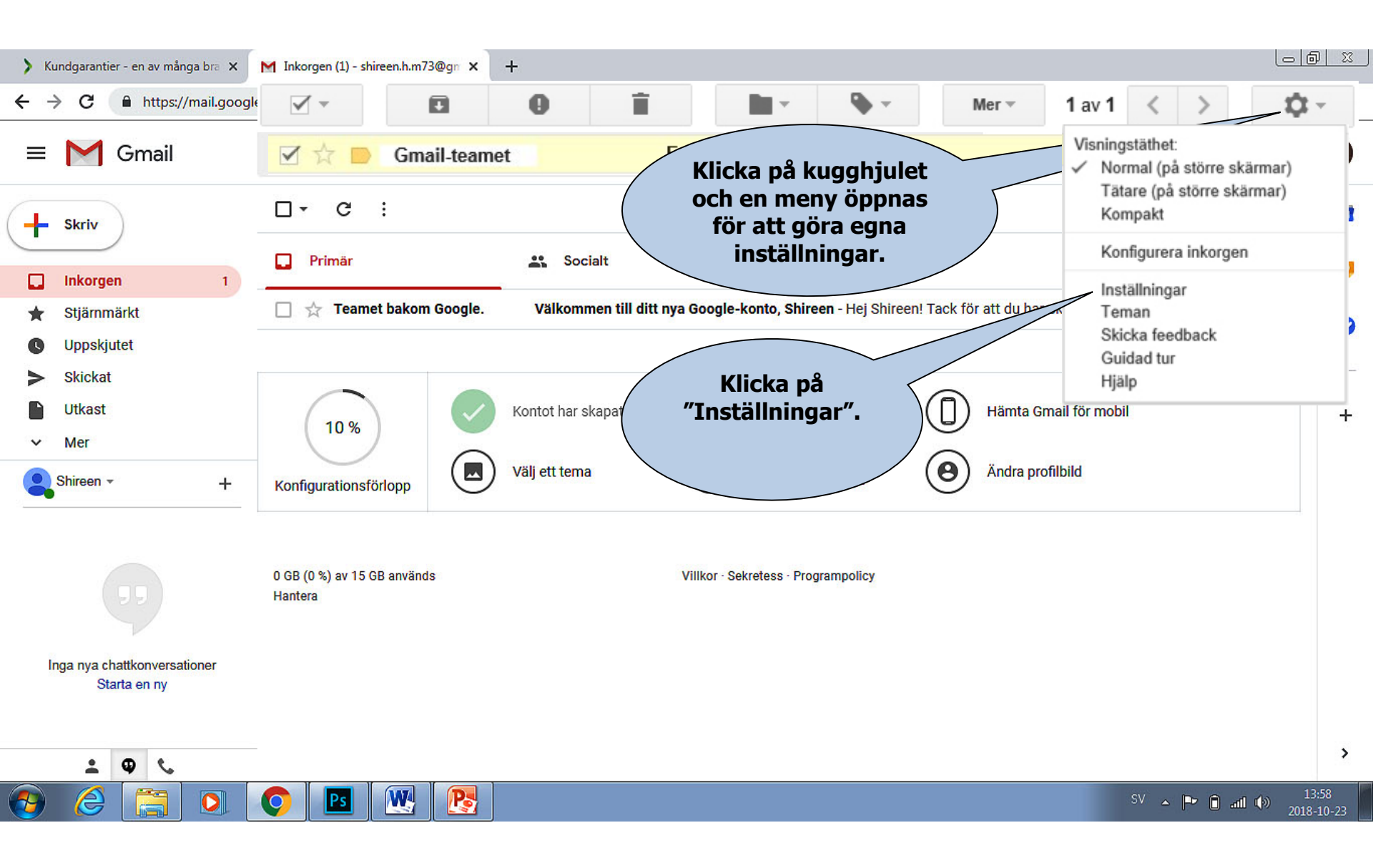

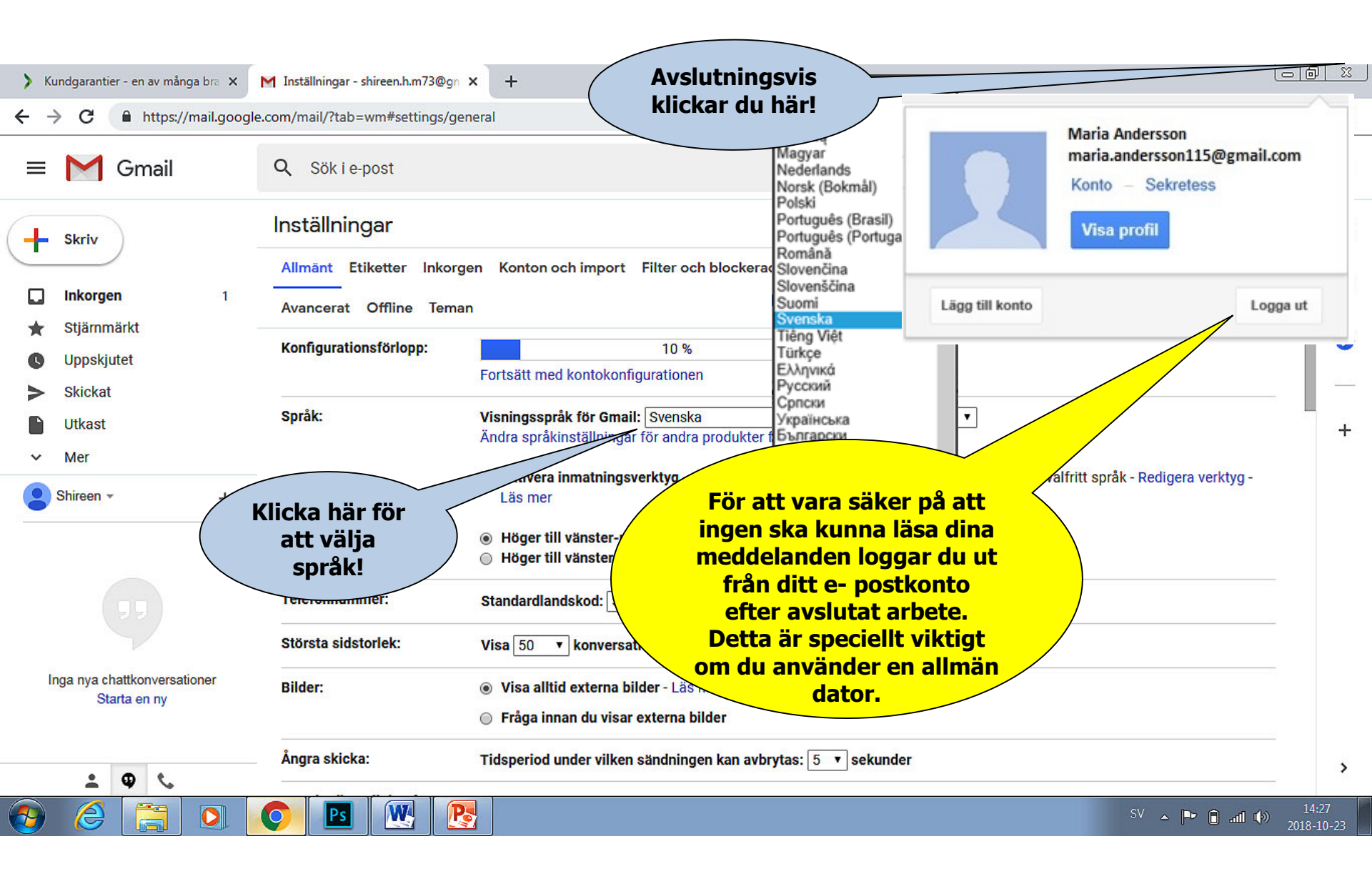

## Ta bort konto

| > Kundgaran                                                                                                    | tier - en av många bra 🗙 🛛 🔓 Gmail | × | G Logga in – Google Konton | × | + |   | Ŀ | <u>- 0  </u> |   |
|----------------------------------------------------------------------------------------------------|------------------------------------|---|----------------------------|---|---|---|---|--------------|---|
| ← → C 🔒 https://accounts.google.com/ServiceLogin/signinchooser?elo=1&flowName=GlifWebSignIn&flowEntry=ServiceLogin |                                    |   |                            |   |   | Q | ☆ | 0            | : |

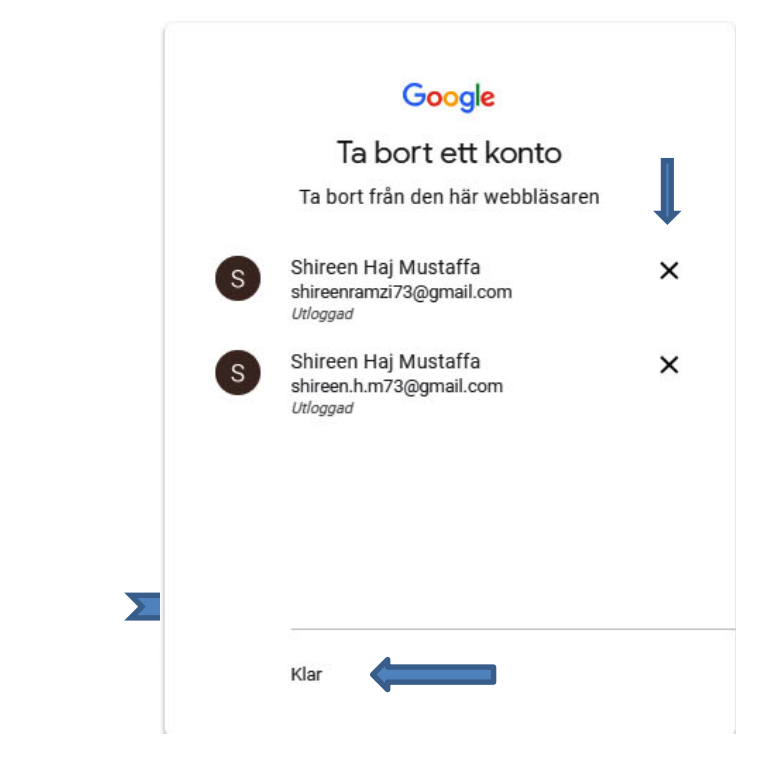

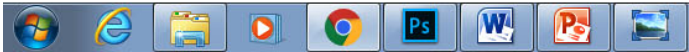

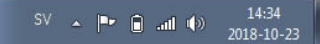